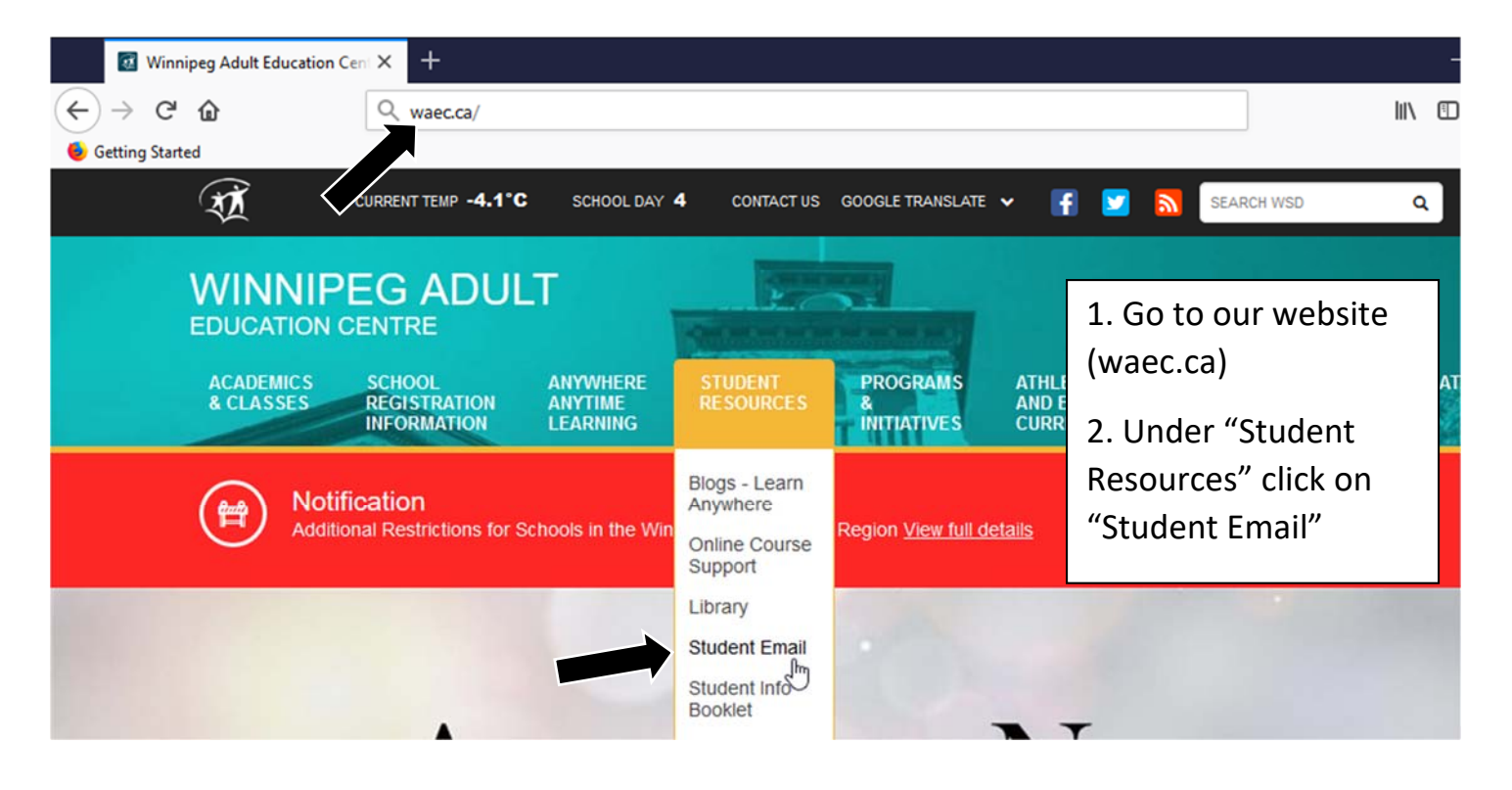

## Winnipeg School Division Office365 / Discovery Ed / Google Apps Login

Sign in with your organizational account

username@live.wsd1.org

**Your Student Number** 

Sign in

Student username example: username@live.wsd1.org Staff username example: username@wsd1.org 3. Type in your username (@live.wsd1.org)

4. Type in your password (Student Number)

5. Click "Sign in"

|          | Office 365 | Search                                              |        |
|----------|------------|-----------------------------------------------------|--------|
| A        | )          | <b>Good afternoon</b> , hand side of the page. This |        |
| $\oplus$ |            | stands for "Outlook" and this is                    |        |
| w        |            | student email.                                      |        |
| x        |            |                                                     |        |
| •        |            |                                                     | •      |
| •        |            |                                                     |        |
|          |            | No recent online Office                             | doc    |
|          |            | document or drag it here to up                      | load a |
| 4        |            | ↑ Upload and open                                   | N      |